# Use SRCs – SGS User Guide

- 1. Create a New Use SRCs Form
- 2. Edit an Existing Use Form
- 3. Enter Information
- 4. Enter the Current SRC Owner
- 5. Select the SRCs to Use
- 6. Sign and Submit Application

This guide has step-by-step instructions and screenshots to help you create and submit your form to use Stormwater Retention Credits (SRCs) to meet an Off-Site Retention Volume (Offv) using DOEE's Surface and Groundwater System (SGS).

Please note that if you are not the site owner/SRC owner, you'll need to <u>request to be an agent</u> of the site owner/SRC owner.

#### 1. Create a New Use SRCs Form

If you want to edit an existing Use SRCs form, skip to step 2. Otherwise, complete Step 1.

Log in to the SGS. On the SGS home screen, click *Erosion, Stormwater, Green Area Ratio and Floodplain*, then click *My SRCs and Offv*. Click *Use SRCs* to open a new Use SRCs form.

Skip to Step 3.

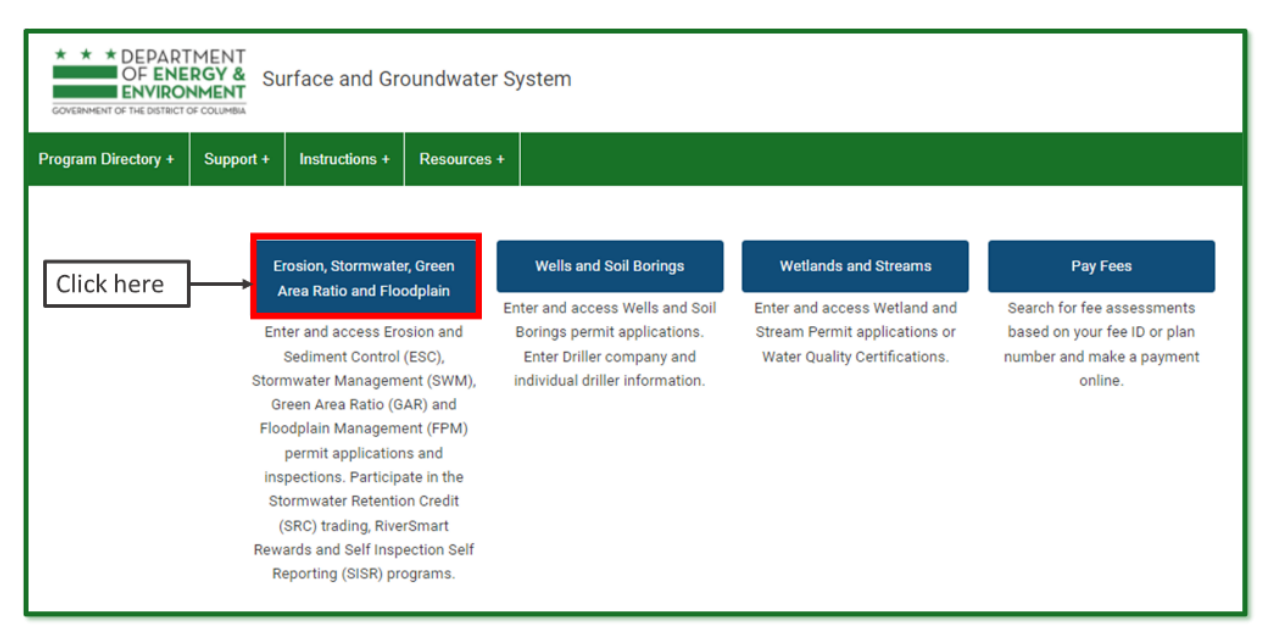

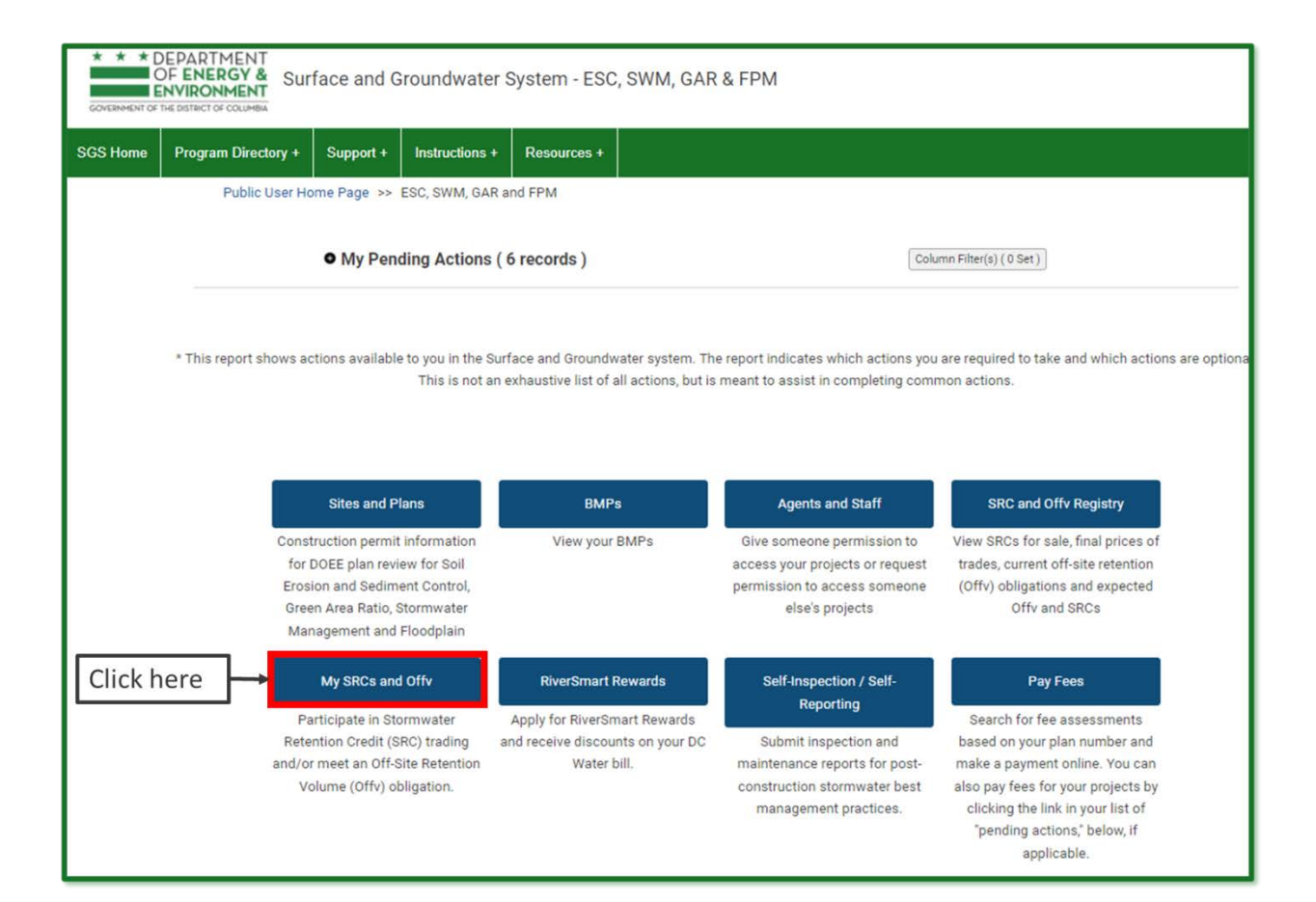

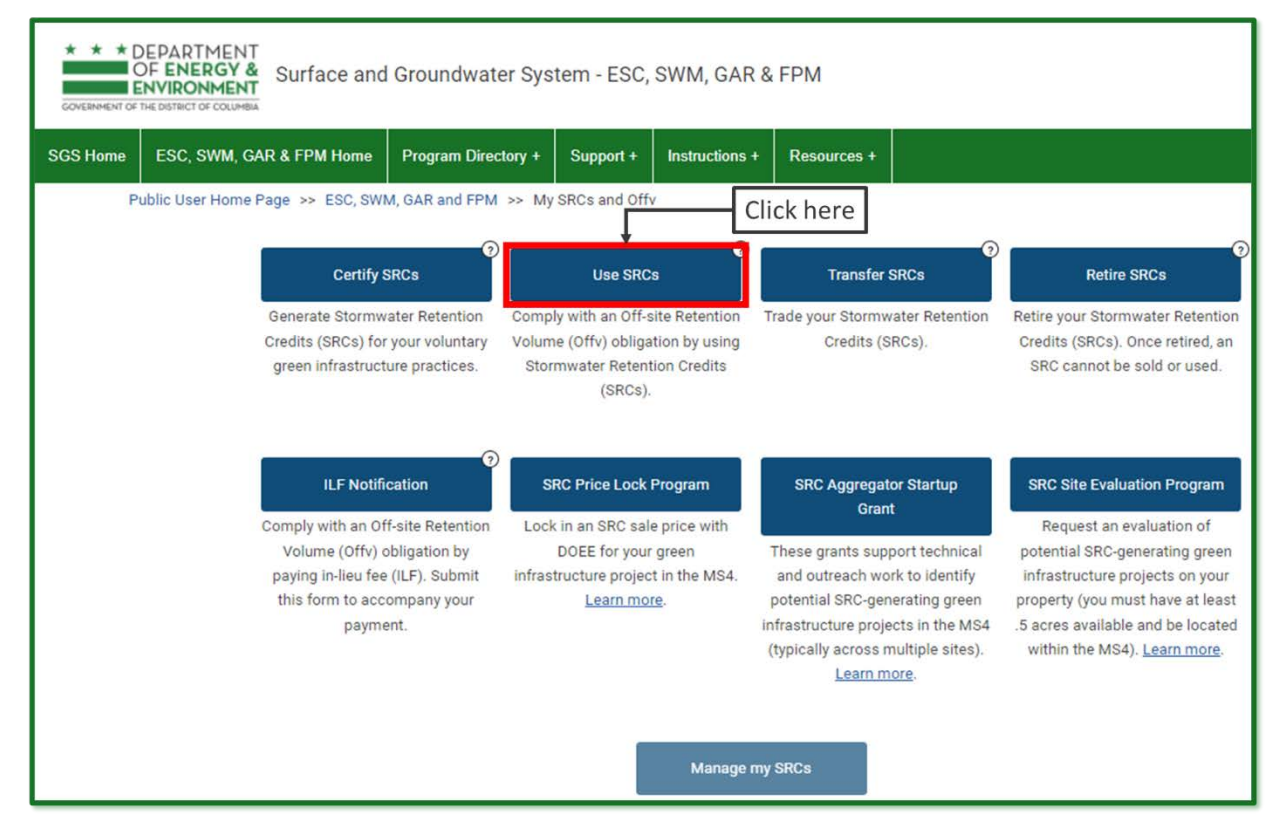

## 2. Edit an Existing Use Form

If you have already started a Use SRCs form but have not submitted it yet, log in to the SGS and click *Erosion, Stormwater, Green Area Ratio and Floodplain*, then click *My SRCs and Offv*. Do not click the button *Use SRCs*.

Instead, scroll down to the section called *SRC Use Applications*. This is where all your in-progress and complete SRC Use forms will be listed. Click the pencil icon next to the form you want to edit.

**Note:** If you click the *Use SRCs* button, it will start a new form instead of opening an existing one. If this happens, simply click *Cancel* to exit and remove the new form.

| * * DEPARTMEN     OF ENERGY     ENVIRONMEN     GOVERNMENT OF THE DISTRICT OF COLUM                                      | Surface and Groundw                                                                                                    | ater System                                                                                                    |                                                                                                    |                                                                                                    |
|----------------------------------------------------------------------------------------------------|----------------------------------------------------------------------------------------------------|----------------------------------------------------------------------------------------------------|----------------------------------------------------------------------------------------------------|----------------------------------------------------------------------------------------------------|
| Program Directory + Sup                                                                                                 | port + Instructions + Resou                                                                                                    | rces +                                                                                                    |                                                                                                    |                                                                                                    |
| Click here                                                                                                    | Erosion, Stormwater, Green<br>Area Ratio and Floodplain<br>Enter and access Erosion and<br>Sediment Control (ESC),<br>Stormwater Management (SVM<br>Green Area Ratio (GAR) and<br>Floodplain Management (FPM<br>permit applications and<br>inspections. Participate in the<br>Stormwater Retention Credit<br>(SRC) trading, RiverSmart<br>Rewards and Self Inspection Se<br>Reporting (SISR) programs. | Wells and Soil Borings<br>Enter and access Wells and 3<br>Borings permit applications<br>Enter Driller company and<br>Individual driller information | Wetlands and Stream<br>coll Enter and access Wetland<br>Stream Permit application<br>Water Quality Certification                                                | s Pay Fees<br>d and<br>ns or<br>ons. Search for fee assessments<br>based on your fee ID or plan<br>number and make a payment<br>online.                                  |
| * * DEPARTMENT<br>OF ENERGY &<br>ENVIRONMENT<br>Conservent of the Datact or course<br>SGS Home Program Direct<br>Public | Surface and Groundwate                                                                                                    | er System - ESC, SWM, GAR<br>+ Resources +<br>R and FPM                                                                                              | & FPM                                                                                                    |                                                                                                    |
|                                                                                                    | • My Pending Actions                                                                                                    | s ( 6 records )                                                                                                    | Colu                                                                                                    | mn Filter(s) ( 0 Set )                                                                                                    |
| * This report s                                                                                                    | hows actions available to you in the s<br>This is not a<br>Sites and Plans<br>Construction permit information<br>for DOEE plan review for Soil                                                                                                    | Surface and Groundwater system. Th<br>an exhaustive list of all actions, but is<br>BMPs<br>View your BMPs                                            | e report indicates which actions you<br>meant to assist in completing comm<br>Agents and Staff<br>Give someone permission to<br>access your projects or request | are required to take and which actions are optiona<br>non actions.<br>SRC and Offy Registry<br>View SRCs for sale, final prices of<br>trades, current off-site retention |
|                                                                                                    | Erosion and Sediment Control,<br>Green Area Ratio, Stormwater<br>Management and Floodplain                                                                                                    |                                                                                                    | permission to access someone<br>else's projects                                                                                                    | (Offv) obligations and expected<br>Offv and SRCs                                                                                                    |
|                                                                                                    |                                                                                                    |                                                                                                    |                                                                                                    |                                                                                                    |

| SRC Use Applications (13 records ) |                  |             |                |                |                |                 |              |                 |                |        |          | Column Filter(s) ( 0 Set ) |          |            |
|------------------------------------|------------------|-------------|----------------|----------------|----------------|-----------------|--------------|-----------------|----------------|--------|----------|----------------------------|----------|------------|
| Record ID#                         | Application Date | Plan number | Number of year | Amount of Offy | Number of SRCs | Site Address    | Name         | Email           | Phone          | Submit | Approved | Approved                   | Disappro | DOEE date  |
| 496                                | 02-10-2022       | 88888x      | 1              | 10000          | 10000          | 123 U Street SW | Test Company | site.owner1200_ | (202) 123-4567 |        |          |                            |          |            |
|                                    | 02-08-2022       | 88888x      | 1              | 10000          | 0              | 123 U Street SW | Jane Smith   | site.owner1200_ | (202) 555-5555 |        |          |                            |          |            |
|                                    | 02-07-2022       | 88888x      | 1              | 10000          | 10000          | 123 U Street SW | Jane Smith   | site.owner1200  | (202) 555-5555 |        |          |                            |          | 02-08-2022 |
| <b>9</b> / 484                     | 01-26-2022       | 88888x      | 1              | 108395         | 0              | 123 U Street SW | Jane Smith   | site.owner1200  | (202) 555-5555 | 0      |          |                            | 0        |            |
|                                    | 01-26-2022       | 88888x      | 1              | 108395         | 0              | 123 U Street SW | Jane Smith   | site.owner1200  | (202) 555-5555 |        |          | 0                          | 0        |            |
|                                    | 01-26-2022       | 88888x      | 1              | 108395         | 0              | 123 U Street SW | Jane Smith   | site.owner1200  | (202) 555-5555 |        |          |                            | 0        |            |
| ● / 487                            | 01-26-2022       | 88888x      | 1              | 108395         | 0              | 123 U Street SW | Jane Smith   | site.owner1200_ | (202) 555-5555 | 0      | 0        |                            | 0        |            |
| 490                                | 01-26-2022       | 88888x      | 1              | 108395         | 20134          | 123 U Street SW | Jane Smith   | site.owner1200  | (202) 555-5555 | D      | 0        | D                          | 0        |            |
|                                    | 01-20-2022       |             | 1              | 10134          | 0              |                 | Test Company | site.owner1200  | (202) 123-4567 | 0      | 0        |                            | 0        |            |
|                                    | 01-17-2022       | 88888x      | 1              | 108395         | 0              | 123 U Street SW | Jane Smith   | site.owner1200  | (202) 555-5555 | 0      | 0        | 0                          | 0        |            |
|                                    |                  |             |                |                |                |                 |              |                 |                |        | _        |                            |          |            |
|                                    | Previous         | 1           |                |                | Page 1         | of 2            |              | 10              | ows 🗸          |        |          |                            |          | Next       |
| Clic                               | k pencil ico     | on to edi   | t              |                |                |                 |              |                 |                |        |          |                            |          |            |
|                                    |                  |             |                |                |                |                 |              |                 |                |        |          |                            |          |            |

## 3. Enter Information

Choose the plan number from the *Plan number* dropdown for the site where you are using SRCs. You need to have access to the site or you won't see the plan number in the dropdown.

If you do not see the site in the dropdown, you may either need to <u>request agent access</u>, or <u>request</u> <u>a change in site ownership</u>.

Choose the number of years of Offv that you want to meet with this application in the field **Number** of years of Offv to meet with this application. You must meet it for a minimum of 1 year, but you can meet it for as many years for which you have SRCs.

If you have the *exact* number of SRCs to meet your Offv for the number of year(s) you want, you can choose **Yes** in the dropdown under **Do you want to use all of your SRCs for this site?** 

| K * * D                                              | * * DEPARTMENT<br>OF ENERGY &<br>ENVIRONMENT<br>COVERNMENT OF THE DISTRICT OF COLUMBIA<br>Surface and Groundwater System - ESC, SWM, GAR & FPM                                                                                       |                                                                                               |                                                         |                                    |                                                                           |                                  |  |  |  |  |  |
|------------------------------------------------------|----------------------------------------------------------------------------------------------------|-----------------------------------------------------------------------------------------------|---------------------------------------------------------|------------------------------------|---------------------------------------------------------------------------|----------------------------------|--|--|--|--|--|
| SGS Home                                             | ESC, SWM, GAR & FPM Home                                                                                                    | Program Directory +                                                                           | Support +                                               | Instructions +                     | Resources +                                                               |                                  |  |  |  |  |  |
|                                                      |                                                                                                    | Back                                                                                          | Refresh                                                 | Save                               |                                                                           |                                  |  |  |  |  |  |
| ✓ ACRO     ✓ ACRO     ✓ ACRO     ✓ GENEI     ✓ GENEI | me Page >> ESC, SWM, GAR and F<br>>> Application to Use SR(<br>NYMS AND DEFINITIONS<br>initions from the 2013 SWMG<br>DZ Anacostia Waterfront Development<br>Zone<br>C Stormwater Retention Credit<br>In-Lieu Fee<br>RAL INFORMATION | PM >> My SRCs and Of<br>Cs<br>t Offv Off-Site Reten<br>DOEE Department o<br>SWRv Stormwater R | fv<br>tion Volume<br>f Energy and En<br>etention Volume | CSS (<br>vironment SWMP 9<br>MS4 1 | Combined Sewer Sy:<br>Stormwater Manage<br>Municipal Separate S<br>System | stem<br>ment Plan<br>storm Sewer |  |  |  |  |  |
| Applica                                              | ation Date                                                                                                    | Plan number *                                                                                 |                                                         |                                    |                                                                           |                                  |  |  |  |  |  |
| 02-09                                                | -2022 💼                                                                                                    | 88888×                                                                                        |                                                         | ××                                 | 🗕 Ent                                                                     | er plan number                   |  |  |  |  |  |
| SWRv                                                 | (gal)                                                                                                    | On-site retention ve                                                                          | olume achieved                                          | (gal)                              | · · · ·                                                                   | Offv                             |  |  |  |  |  |
| 36,268                                               |                                                                                                    | 4495                                                                                          |                                                         |                                    |                                                                           | 10,000                           |  |  |  |  |  |
| In addi<br>No<br>Numbe<br>1<br>Site Ac               | tion to using SRCs, do you play to pay Ir                                                                                                    | ication *<br>Enter n<br>cations for one year of comp<br>Is the entire site in                 | umber o<br>umber o<br>pliance, or SRCs<br>the CSS?      | f years of<br>are being used to    | Offv to me                                                                | et                               |  |  |  |  |  |
| Square                                               | Street SW                                                                                                    | Suffix                                                                                        |                                                         |                                    |                                                                           | Lot                              |  |  |  |  |  |

Note: If you choose Yes, you do not need to complete Section 3.

### 4. Enter the Current SRC Owner

Go to the *Current SRC Owner* section. If you are the current SRC owner, select your name in the *Name* field. Your contact information will populate automatically.

If you <u>are not</u> the current SRC owner but are submitting the Use SRCs form as their agent, enter the current SRC owner's name in the *Name* field. Then check the box *Add an agent of the site owner to this application* and enter your name in the *Agent Name* field. All contact information will populate automatically.

**Note:** You need to have an <u>agent relationship</u> set up with SRC permissions in order to complete the Use SRCs form as an agent of the SRC owner.

| GOVERNMENT OF  | DEPARTMENT<br>OF ENERGY &<br>ENVIRONMENT<br>THE DISTRICT OF COLUMBIA | Groundwater Sys      | tem - ESC, | SWM, GAR &     | FPM         | Welc       | ome, Jane + |
|----------------|----------------------------------------------------------------------|----------------------|------------|----------------|-------------|------------|-------------|
| SGS Home       | ESC, SWM, GAR & FPM Home                                             | Program Directory +  | Support +  | Instructions + | Resources + |            |             |
|                |                                                                      | Back                 | Refresh    | Save           | Save wher   | n finished |             |
| Public User He | ome Page >> ESC, SWM, GAR and F                                      | PM >> My SRCs and Of | ffv        |                |             |            |             |
|                | >> Application to Use SR                                             | Cs                   |            |                |             |            |             |
|                |                                                                      |                      |            |                |             |            |             |
|                |                                                                      |                      |            |                |             |            |             |
| > GENE         |                                                                      |                      |            |                |             |            |             |
|                |                                                                      |                      |            |                |             |            |             |
| Name           | *                                                                    |                      |            |                |             |            |             |
| lane           | Smith - Test Company                                                 | × Fnte               | ername     | 7              |             |            |             |
| June           | Sind - lest company                                                  |                      | er manne   |                |             |            |             |
| Organ          | lization                                                             |                      |            |                |             |            |             |
| Addro          | ee                                                                   |                      |            |                |             |            |             |
| Jane           | Smith                                                                |                      |            |                |             |            |             |
| Test C         | Company<br>est Street Nw                                             |                      |            |                |             |            |             |
| Washi          | ington, DC 20000                                                     |                      |            |                |             |            |             |
| Email          |                                                                      |                      |            |                |             |            |             |
| site.or        | wner1200@gmail.com                                                   |                      |            |                |             |            |             |
| Phone          | 9                                                                    |                      |            |                |             |            |             |
| (202)          | 555-5555                                                             |                      |            |                |             |            |             |
| DA C           | d an agent of the SRC owner to this appli                            | cation               |            |                |             |            |             |

#### 5. Select the SRCs to Use

Click *Select SRCs to Use*. The page will show a list of all the Current SRC Owner's SRCs that may be used with this application. The Surface and Groundwater System displays SRCs in groups (ex. SRCs 1 through 1000). The number of SRCs in each group is listed on each line.

Enter the number of SRCs to use. If you decide you do not want to use any SRCs from this SRC range, uncheck the box Use. When complete, click *Return to application*. If prompted, click *Save*.

Repeat steps 7 through 9 as necessary until the total number of SRCs to use is equal to the amount of Offv you want to meet.

**Note:** If you wish to change the number of SRCs to use, click *Edit* at the top of the application and overwrite the values in the report. If you do not want to use the SRCs, uncheck the box *Use*.

| COVERNMENT OF T | EPARTMENT<br>F ENERGY &<br>IVIRONMENT<br>IF DISTRICT OF COLUMBIA                                                                                                    | Welcome, Jane +                                              |
|-----------------|----------------------------------------------------------------------------------------------------|--------------------------------------------------------------|
| SGS Home        | ESC, SWM, GAR & FPM Home Program Directory + Support + Instructions + Resources +                                                                                                    |                                                              |
|                 | Back Refresh Edit                                                                                                    |                                                              |
| Public Use      | Home Page >> ESC, SWM, GAR and FPM >> My SRCs and Offv >>                                                                                                    |                                                              |
|                 | Application to Use SRCs                                                                                                    |                                                              |
| _               | SRCs TO USE  Application saved                                                                                                    |                                                              |
|                 | Applicants must submit a completed application at least four (4) weeks before the proposed usage date. The obligation to use off-si the date of successful completion of the final construction inspection. Offv will be met on an annual basis following the final construction inspection. | te retention to achieve Offv begins on<br>action inspection. |
|                 | Date Construction Complete                                                                                                    | Date to start meeting Offv with                              |
|                 | 07-27-2015                                                                                                    | 07-05-2016                                                   |
|                 | Comments to DOEE                                                                                                    |                                                              |
|                 | Since you plan to meet your Offy with 108395 SRCs per year for 1 years, you need to use 108395 SRCs.                                                                                                    |                                                              |
|                 | Click Select SRCs to Use and pick which SRC serial numbers will be used.                                                                                                    |                                                              |
|                 | Once you have selected 108395 SRCs, you will be able to proceed to the next step.                                                                                                    |                                                              |
|                 | Select SRCs to use Click here                                                                                                    |                                                              |

| * * C | DEPARTMENT<br>DF ENERGY &<br>INVIRONMENT<br>Net District of Columns | l Groundwater System - I  | SC, SWM, GAR & FPM                 |                      |                                     |           |                          | Welcome, J   |
|-------|---------------------------------------------------------------------|---------------------------|------------------------------------|----------------------|-------------------------------------|-----------|--------------------------|--------------|
| Home  | ESC, SWM, GAR & FPM Home                                            | Program Directory + Suppo | rt + Instructions + Resources +    |                      |                                     |           |                          |              |
|       |                                                                     |                           |                                    | Back Refi            | resh Edit                           |           |                          |              |
|       |                                                                     | Full Report   More 🕶 5    | Ranges<br>r End serial number      | Number<br>of<br>SRCs | Allowable Use                       | Sewershed | Use SRCs from this range |              |
|       |                                                                     | 20180915-A99-05<br>000001 | 736- 20180915-A99-05736-<br>000001 | 1                    | These SRCs can be used at any site. | MS4       | Use SRCs from this range | Click each   |
|       |                                                                     | 20180915-A99-05<br>000002 | 736- 20180915-A99-05736-<br>000501 | 500                  | These SRCs can be used at any site. | MS4       | Use SRCs from this range | range of SRC |
|       |                                                                     | 20180915-A99-05<br>010001 | 736- 20180915-A99-05736-<br>010544 | 544                  | These SRCs can be used at any site. | MS4       | Use SRCs from this range | use          |
|       |                                                                     | 20180915-A99-05<br>007108 | 736- 20180915-A99-05736-<br>010000 | 2,893                | These SRCs can be used at any site. | MS4       | Use SRCs from this range |              |
|       |                                                                     | 20180915-A99-05<br>000502 | 736- 20180915-A99-05736-<br>007107 | 6,606                | These SRCs can be used at any site. | MS4       | Use SRCs from this range |              |
|       |                                                                     |                           |                                    |                      |                                     |           |                          |              |

| * * DEPARTMENT<br>OF ENERGY &<br>ENVIRONMENT<br>COVERNMENT OF THE DESTECT OF COLUMBIA | undwater System                     | 1                             |                      |                              | Welcome, Jane + |  |  |  |  |  |
|---------------------------------------------------------------------------------------|-------------------------------------|-------------------------------|----------------------|------------------------------|-----------------|--|--|--|--|--|
| SGS Home ESC, SWM, GAR & FPM Home Pro                                                 | gram Directory + Su                 | upport + Instructions +       | Resources +          |                              |                 |  |  |  |  |  |
|                                                                                       | Homepage                            | e Back Refr                   | esh Save             | Save and Refresh             |                 |  |  |  |  |  |
| Public User Home Page >> ESC, SWM, GAR and                                            | I FPM >> Sites and Pla              | ans >> Record View            |                      |                              |                 |  |  |  |  |  |
|                                                                                       | Return to Application 2. Click here |                               |                      |                              |                 |  |  |  |  |  |
|                                                                                       | Select how many of th               | he SRCs from this range you   | want to use for Offv | v compliance.                |                 |  |  |  |  |  |
|                                                                                       | If you changed your m               | nind, and you don't want to u | se these SRCs, unch  | teck the box Use these SRCs. |                 |  |  |  |  |  |
|                                                                                       | Click Return to Applica             | ation, saving when prompted   | , to go back to your | application to use SRCs      |                 |  |  |  |  |  |
| Start serial number                                                                   | 20180915-A99-05736                  | 6-00002                       |                      |                              |                 |  |  |  |  |  |
| End serial number                                                                     | 20180915-A99-05736                  | 6-000501                      |                      |                              |                 |  |  |  |  |  |
| Number of SRCs                                                                        | 500                                 | 1. Enter the                  |                      |                              |                 |  |  |  |  |  |
| Number of SRCs to                                                                     | 500                                 | number of S                   | RCs                  |                              |                 |  |  |  |  |  |
| use ~                                                                                 | Use these SRCs                      | you want to                   | use                  |                              |                 |  |  |  |  |  |
|                                                                                       |                                     |                               |                      |                              |                 |  |  |  |  |  |
|                                                                                       |                                     |                               |                      |                              |                 |  |  |  |  |  |

# 6. Sign and Submit Application

Click *Review, Sign, and Submit* once it appears. You may need to scroll down the page to see it. Review your application to make sure the information is correct.

Click *Sign and Submit application*. Read the signature statement and type your name in the *Signature* field. Click *Submit*.

You're done!

| * * * D<br>O<br>CONCERNMENT OF 7 | EPARTMENT<br>OF ENERGY &<br>NVIRONMENT<br>HE DETINCT OF COLUMEN | Groundwater System - ESC, SWM, GAR &                                                      | FPM                                                   |                        |                        |                                               | Welco |
|----------------------------------|-----------------------------------------------------------------|-------------------------------------------------------------------------------------------|-------------------------------------------------------|------------------------|------------------------|-----------------------------------------------|-------|
| GS Home                          | ESC, SWM, GAR & FPM Home                                        | Program Directory + Support + Instructions +                                              | Resources +                                           |                        |                        |                                               |       |
|                                  |                                                                 |                                                                                           | Back Refresh                                          | Edit                   |                        |                                               |       |
|                                  | Public User Home Page >> ESC, \$                                | SWM, GAR and FPM >> My SRCs and Offv >> Applica                                           | tion to Use SRCs                                      |                        |                        |                                               |       |
|                                  |                                                                 | <ul> <li>SRCs TO USE</li> </ul>                                                           | Application saved                                     |                        |                        |                                               |       |
|                                  |                                                                 | Applicants must submit a completed applic<br>the date of successful completion of the fin | ation at least four (4) weeks before the proposed usa | ge date. The obligatio | n to use off-site rete | ntion to achieve Offv begins on               |       |
|                                  |                                                                 | Date Construction Complete                                                                |                                                       |                        |                        | Date to start meeting Offv<br>with these SRCs |       |
|                                  |                                                                 | 07-27-2013                                                                                |                                                       |                        |                        | 07-05-2016                                    |       |
|                                  |                                                                 | Comments to DOEE                                                                          |                                                       |                        |                        |                                               |       |
|                                  |                                                                 |                                                                                           |                                                       |                        |                        |                                               |       |
|                                  |                                                                 | Select SRCs to use                                                                        |                                                       |                        |                        |                                               |       |
|                                  |                                                                 |                                                                                           |                                                       |                        |                        |                                               |       |
|                                  |                                                                 | Review, Sign, and Submit                                                                  | Click horo                                            |                        |                        |                                               |       |
|                                  |                                                                 |                                                                                           | CIICK HELE                                            |                        |                        |                                               |       |
|                                  |                                                                 | Full Report   More - 4 Range                                                              | 25                                                    |                        | Number                 |                                               |       |
|                                  |                                                                 | Start serial number                                                                       | End serial number                                     | Number of<br>SRCs      | of SRCs Us             | 2                                             |       |
|                                  |                                                                 | 20180915-A99-05736-0                                                                      | 00001 20180915-A99-05736-000001                       | 1                      | 1 🗸                    |                                               |       |
|                                  |                                                                 | 20180915-A99-05736-0                                                                      | 00002 20180915-A99-05736-000501                       | 500                    | 500 🖌                  |                                               |       |
|                                  |                                                                 | 20180915-A99-05736-0                                                                      | 07108 20180915-A99-05736-010000                       | 2,893                  | 2893 🖌                 |                                               |       |
|                                  |                                                                 | 20180915-A99-05736-0                                                                      | 00502 20180915-A99-05736-007107                       | 6,606                  | 6606 🖌                 |                                               |       |
|                                  |                                                                 | тот                                                                                       |                                                       | 10000                  | 10000                  |                                               |       |

|          | DEPARTMENT<br>DF ENERGY &<br>INVIRONMENT | l Groundwater System -                                                                                                    | ESC, SWM, GAR &                                                                                                    | & FPM                                                                                                    |
|----------|------------------------------------------|----------------------------------------------------------------------------------------------------|----------------------------------------------------------------------------------------------------|----------------------------------------------------------------------------------------------------|
| SGS Home | ESC, SWM, GAR & FPM Home                 | Program Directory + Supp                                                                                                    | ort + Instructions +                                                                                                    | Resources +                                                                                                    |
|          |                                          |                                                                                                    |                                                                                                    | Back Refresh Edit                                                                                                    |
|          | Public User Home Page >> ESC             | <ul> <li>SWM, GAR and FPM &gt;&gt; My SE</li> <li>ACRONYMS J</li> <li>GENERAL INF</li> <li>CURRENT SR</li> <li>SRCs TO USE</li> <li>SIGNATURE</li> <li>SIGNATURE</li> <li>Sign and so</li> <li>Signature</li> <li>Submit</li> <li>Administrativ</li> </ul> | Cs and Offv >> Applic<br>ND DEFINITIONS<br>ORMATION<br>: OWNER<br>etby certify that I am the o<br>ent application<br>• Use Application? | antion to Use SRCs  were of the regulated property and of the SRCs proposed for use herein and that this application is correct to the best of my |

|          | DEPARTMENT<br>DF ENERGY &<br>ENVIRONMENT | l Groundwater Sys     | stem - ESC,                                                | SWM, GAR 8                                                                                                    | FPM                  |                                                       |                                          |                                         | Welcome, | , Jane + |
|----------|------------------------------------------|-----------------------|------------------------------------------------------------|----------------------------------------------------------------------------------------------------|----------------------|-------------------------------------------------------|------------------------------------------|-----------------------------------------|----------|----------|
| SGS Home | ESC, SWM, GAR & FPM Home                 | Program Directory +   | Support +                                                  | Instructions +                                                                                                    | Resources +          |                                                       |                                          |                                         |          |          |
|          |                                          |                       |                                                            |                                                                                                    |                      | Back Refresh Save                                     |                                          |                                         |          |          |
|          | Public User Home Page >> ESC             | ;, SWM, GAR and FPM > | <ul> <li>My SRCs and<br/>Site own<br/>best of r</li> </ul> | I Offv >> Application Application of the second second sec | ation to Use SRC:    | RCs<br>vner of the regulated property and of the SRCs | proposed for use herein and              | that this application is correct to the |          |          |
|          | Enter name                               | Signa                 | iture * Jane S                                             | mith                                                                                                    |                      | Signature date                                        | 02-08-2022                               | time of signature 4:43 pm               |          |          |
|          |                                          | _                     | Subm<br>You are                                            | <b>iit</b><br>signing this form el                                                                                                    | lectronically. You w | u will no longer be able to make changes to th        | Electronically signed<br>is application. |                                         |          |          |
|          | Submit appli                             | ication               | Subr                                                       | ы                                                                                                    |                      |                                                       |                                          |                                         |          |          |